## **Directions for Entering Spring 2018 Fountas & Pinnell BAS Scores in STS**

1. Log-in to STS at <a href="https://stsadmin.kckps.org/Account/Login.aspx">https://stsadmin.kckps.org/Account/Login.aspx</a> (user name and password will be the same as the Employee Portal).

| https://stsadmin.kckps.org | y/Account/Login.aspx                                             |
|----------------------------|------------------------------------------------------------------|
| Most Visited               |                                                                  |
| TUDENT TESTING SYS         | stem (STS)                                                       |
|                            | STS Admin: Login 👗                                               |
|                            | Usemame: Idarand                                                 |
|                            | Username: darand                                                 |
|                            | Username: darand<br>Password:<br>Log In Register Forgot Password |

2. Double check to make sure your STS account is linked to your classes by going to the 'Application' tab and clicking on 'User Profile'. Please make sure your name (full name with a space between first and last) is entered correctly in the box for 'SILK User Name' and click 'Update Profile' to save any updates. You will see a red error message if your user name is not entered correctly.

| lost Visited                                                                                 | //stsetiminikekpsiong/r-                                                                                                    | ages/Applicatio | n, oserronie. | ashy |  |  |         | v C                                                                                                    |
|----------------------------------------------------------------------------------------------|----------------------------------------------------------------------------------------------------|-----------------|---------------|------|--|--|---------|----------------------------------------------------------------------------------------------------|
| TUDENT                                                                                       | TESTING SYST                                                                                                    | EM (STS)        |               |      |  |  |         |                                                                                                    |
| Home<br>f you are a<br>Otherwise I<br>vour last no<br>irst Name:<br>Middle Name<br>ast Name: | Administration     Banks     Tests     Groups     Class     Student     Reports       teacher your SLK user name is your full name with a space.     it is first 2 characters of your first name and first 5 characters of your first name and first 5 characters of your first name and your first name and first 5 characters of your first name and your first name and your first name a |                 |               |      |  |  | Reports | Application<br>Feedback<br>Report Problem<br>Request Feature<br>Sharing<br>Test Preferences<br>User Profile |
| Mail:                                                                                        | sample.teacher<br>Upda                                                                                                    | @kckps.org      |               |      |  |  |         |                                                                                                    |

3. From any page in STS, select the 'Class' tab and click on 'Checkpoint Data Entry (SAM Only)'.

| iome                                                                                                    | 🗙 😹 STS Admin: Home                                                                                                    | × ( +                                |                                                                                                    |             |                                                              |                             |         |
|----------------------------------------------------------------------------------------------------|----------------------------------------------------------------------------------------------------|--------------------------------------|----------------------------------------------------------------------------------------------------|-------------|--------------------------------------------------------------|-----------------------------|---------|
| https://stsadmin.kckps.                                                                                                    | .org/Pages/User/Home.aspx                                                                                                    |                                      |                                                                                                    |             | v C Q Search                                                 | ☆ 自 ♣                       | <b></b> |
| Visited                                                                                                    |                                                                                                    |                                      |                                                                                                    |             |                                                              |                             |         |
| NENT TESTING                                                                                                    | VETEN (STS)                                                                                                    |                                      |                                                                                                    |             |                                                              | Welcome David Pandl (Admin) | TI on   |
| JENT TESTING S                                                                                                    | ISTEM (STS)                                                                                                    | Party and Distances in               |                                                                                                    |             |                                                              | Welcome David Kandi (Admin) | Log     |
| e Administratio                                                                                                    | on Banks Tests                                                                                                    | Groups Class                         | Student Reports                                                                                                    | Application |                                                              |                             |         |
| ome To Stude                                                                                                    | nt Testing System run                                                                                                    | Assign Tes<br>Checkpoin<br>Grade Ess | st<br>it Data Entry (SAM Only)<br>ay                                                                                                    |             |                                                              |                             |         |
| e sharing your banks /                                                                                                    | tests with 2 users.                                                                                                    | Manage Pa                            | asswords<br>Toet                                                                                                    |             |                                                              |                             |         |
| ve 0 bank(s) in the dat                                                                                                    | abase with a total of 0 question(s) .                                                                                                    | - OIF-Assign                         | 1651                                                                                                    |             |                                                              |                             |         |
| ve 11 tests(s) in the da                                                                                                    | atabase.                                                                                                    |                                      |                                                                                                    |             |                                                              |                             |         |
|                                                                                                    |                                                                                                    |                                      |                                                                                                    |             |                                                              |                             |         |
|                                                                                                    |                                                                                                    |                                      |                                                                                                    |             |                                                              |                             |         |
| tem Bank Guidelines                                                                                                    |                                                                                                    |                                      |                                                                                                    |             |                                                              |                             |         |
| tem Bank Guidelines<br>Summative Assessmen                                                                                                    | t Guidelines                                                                                                    |                                      |                                                                                                    |             |                                                              |                             |         |
| ttem Bank Guidelines<br>Summative Assessmen<br>Summative Item & Pas                                                                                                    | t Guidelines<br>isage Counts                                                                                                    |                                      |                                                                                                    |             |                                                              |                             |         |
| llem Bank Guidelines<br>Summative Assessmen<br>Summative Item & Pas<br>SY2012-2013 STS Resc                                                                                                    | nt Guidelines<br>sage Counts<br>purce Guide #1 - 10.16.12                                                                                                    |                                      |                                                                                                    |             |                                                              |                             |         |
| Item Bank Guidelines<br>Summative Assessmen<br>Summative Item & Pas<br>SY2012-2013 STS Reso<br>Total Formative Test                                                                                                    | nt Guidelines<br>sage Counts<br>purce Guide #1 - 10.16.12<br>s Completed: 7 141                                                                                                    |                                      |                                                                                                    |             |                                                              |                             |         |
| tem Bank Guidelines<br>Summative Assessmen<br>Summative Item & Pas<br>SY2012-2013 STS Reso<br>Total Formative Test                                                                                                    | st Guidelines<br>sage Counts<br>Durce Guide #1 - 10.16.12<br>s Completed: 7,141                                                                                                    |                                      |                                                                                                    |             | _                                                            |                             |         |
| Rem Bank Guidelines<br>Summative Assessmen<br>Summative Rem & Pas<br>SY2012-2013 STS Reso<br>Total Formative Test:                                                                                                    | st Guidelines<br>Sage Counts<br>Durce Guide #1 - 10.15.12<br>S Completed: 7,141                                                                                                    |                                      | Search:                                                                                                    |             |                                                              |                             |         |
| tem Bank Guidelines<br>Summative Assessmen<br>Syz012-2013 STS Reso<br>Total Formative Test:<br>School • Te                                                                                                    | nt Guidelines<br>sage: Counts<br>surce Guide #1 - 10.16.12<br>s Completed: 7,141<br>st Name                                                                                                    |                                      | Search:<br>≎ Test Greated By                                                                                                    | ≎ Total     | 0                                                            |                             |         |
| Tem Bank Guidelines<br>Summative Assessmen<br>Summative Item & Pas<br>Sv2012-2013 STS Reso<br>Total Formative Tests<br>School • Te<br>Arrowhead MS ST                                                                                                    | nt Guidelines<br>sage Counts<br>purce Guide #1 - 10.16.12<br>s Completed: 7,141<br>ist Name<br>H HOUR: Weekly Math Quiz: 11,032                                                                                                    | /17                                  | Search:                                                                                                    | ≎ Total     | 0<br>15                                                      |                             |         |
| Item Bank Guidelines<br>Summative Assessmen<br>Summative Item & Pass<br>Sy2012-2013 STS Reso<br>Total Formative Test<br>School • Te<br>Arrowhead M5 51<br>Arrowhead M5 10                                                                                                    | tt Guidelines<br>sage Counts<br>surce Guide #1 - 10.36.12<br><b>5 Completed: 7,141</b><br><b>14 HOUR:</b> Weekly Math Quiz: 11,033<br>/6/07 SWAS                                                                                                    | /17                                  | Search: Search: Search: Sarch: Sarch: Search: Search:  | 0 Total     | ¢<br>15<br>8                                                 |                             |         |
| tem Bank Guidelines<br>Summative Assessmen<br>Summative Item & Pas<br>Sy2012-2013 STS Reco<br>Total Formative Test<br>School • Te<br>Arrowhead MS 5T<br>Arrowhead MS 20                                                                                                    | 11 Gaidelines<br>5 agus Counts<br>purce Guide #1 - 10.16.12<br>5 Completed: 7,141<br>ist Name<br>H HOUR: Weekly Math Quiz: 11/03/<br>/6/17 SWAS<br>17 Vindow 1 Quiz 1                                                                                                    | /17                                  | Search: Search: Search | 0 Total     | 0<br>15<br>8<br>84                                           |                             |         |
| tem Bank Guidelines<br>Summative Assessment<br>Summative Item & Pass<br>Sy2012-2013 STS Reso<br>Total Formative Test<br>School • Te<br>Arrowhead MS 51<br>Arrowhead MS 20<br>Arrowhead MS 20                                                                                                    | tt Guidelines<br>sager Counts<br>sarer Guide #1 - 10.16.12<br>st Completed: 7,141<br>HHOUR Weekly Math Quis: 11,003,<br>(A/17 SWAS<br>137 Window 1 Quis 1<br>137 Window 1 Quis 2                                                                                                    | /17                                  | Search:<br>• Test Created By<br>Sara Saunders<br>Leontra Foreman<br>Julissa Alexander-Flanders<br>Julissa Alexander-Flanders                                                                                                    | 0 Total     | 0<br>15<br>8<br>84<br>87                                     |                             |         |
| tem Bank Guidelines<br>Summative Atsessmen<br>Summative Tem & Pas<br>Synoll-2013 STS Resc<br>Total Formative Test<br>School • Te<br>Arrowhead M5 10<br>Arrowhead M5 20<br>Arrowhead M5 20<br>Arrowhead M5 20                                                                                                    | It Guidelines<br>Lagg Counts<br>Lagg Counts<br>S Completes 7,141<br>S Completes 7,141<br>S Complete | 717                                  | Search: Search: Search | total       | ¢<br>15<br>8<br>84<br>87<br>40                               |                             |         |
| Item Bank Guidelines<br>Summative Assessmen<br>Summative Item & Pais<br>Syr012-2013 STS Reso<br>Total Formative Tests<br>School • Te<br>Arrowhead MS 20<br>Arrowhead MS 20<br>Arrowhead MS 20<br>Arrowhead MS 20<br>Arrowhead MS 20                                                                                                    | 11 Guidelines<br>Sage Counts<br>Jurce Guide #1 - 10.16.12<br>5 Completed: 7,141<br>HHOUR Weekly Math Quis: 11,037,<br>477 Window 1 Quis: 1<br>177 Window 1 Quis: 2<br>177 Window 1 Quis: 3<br>177 Window 1 Quis: 3<br>177 Window 1 Quis: 3<br>177 Window 1 Quis: 3<br>177 Window 1 Quis: 3<br>177 Window 1 Quis: 4                                                                                                    | /17                                  | Search:<br>C Test Created By<br>Sara Saunders<br>Leortra Forenan<br>Julissa Alexander-Flanders<br>Julissa Alexander-Flanders<br>Julissa Alexander-Flanders                                                                                                    | 0 Total     | 0<br>115<br>8<br>87<br>40<br>41                              |                             |         |
| tem Bank Guidelines<br>Summative Assessmen<br>Summative Assessmen<br>Summative Test<br>School • Te<br>Arronhead MS 10<br>Arronhead MS 20<br>Arronhead MS 20<br>Arronhead MS 20<br>Arronhead MS 20<br>Arronhead MS 20<br>Arronhead MS 20<br>Arronhead MS 20                                                                                                    | 1. Gaidelines<br>1. Gaidelines<br>1. Gaide #1 - 10.16.12<br>5. Completed: 7.141<br>1. HHOUR: Wreeldy Math Quiz: 11/03/<br>40/17 SWAS<br>1. Guiz: 1. Guiz: 1.<br>1. Yimdow 1. Quiz: 3.<br>1. Yimdow 1. Quiz: 3.<br>1. Yimdow 1. Quiz: 3.<br>1. Yimdow 1. Quiz: 3.<br>1. Yimdow 1. Quiz: 3.                                                                                                    | 717                                  | Search:<br>C Test Created By<br>Sara Samdissa<br>Missa Alexander Randers<br>Missa Alexander Randers<br>Missa Alexander Randers<br>Missa Alexander Randers                                                                                                    | 0 Total     | ¢<br>15<br>8<br>84<br>87<br>40<br>40<br>41<br>82             |                             |         |
| tem Bank Guidelines<br>Summative Zeren & Pass<br>Svarol 2-2013 STS Resc<br>Total Formative Test<br>School • Te<br>Arrowhead M5 50<br>Arrowhead M5 20<br>Arrowhead M5 20<br>Arrowhead M5 20<br>Arrowhead M5 20<br>Arrowhead M5 20<br>Arrowhead M5 20<br>Arrowhead M5 20<br>Arrowhead M5 20                                                                         | 11. Guidelines<br>Sage: Counts<br>Jurce: Guide #1 - 10.36.12<br>5 Completed: 7,141<br>14 HOUR: Weekly Math Quis: 11,03;<br>407 SWASS<br>137 Window 1 Quis: 3<br>137 Window 1 Quis: 3<br>137 Window 1 Quis: 3<br>137 Window 1 Quis: 3<br>137 Window 1 Quis: 5<br>137 Window 1 Quis: 5<br>137 Window 1 Quis: 5<br>137 Window 1 Quis: 5<br>137 Window 1 Quis: 6<br>137 Window 1 Quis: 6<br>137 Window 1 Window 1 Window 1 Window 1 Window 1 Window 1 Window 1 Window 1 Window 1 Window 1 Window 1 Window 1 Window 1 Window 1 Window 1 Window 1 Window 1 Window 1 Window 1 Window 1                                                | /17                                  | Search:<br>Concernent By<br>Sana Saunders<br>Leontra Toreman<br>Julissa Alexander-Handers<br>Julissa Alexander-Handers<br>Julissa Alexander-Handers<br>Julissa Alexander-Handers<br>Julissa Alexander-Handers                                                                                                    | 0 Total     | 0<br>15<br>8<br>87<br>40<br>41<br>82<br>95                   |                             |         |
| tem Bank Guidelines<br>Summative Reverse Assessment<br>School A Test<br>Arronhead MS 51<br>Arronhead MS 52<br>Arronhead MS 52<br>Arronhead MS 20<br>Arronhead MS 20<br>Arronhead MS 20<br>Arronhead MS 20<br>Arronhead MS 20<br>Arronhead MS 20<br>Arronhead MS 20<br>Arronhead MS 20<br>Arronhead MS 20<br>Arronhead MS 20<br>Arronhead MS 20<br>Arronhead MS 20 | 1. Gaidelines<br>(sage Count)<br>sage Count)<br>s Completed: 7,141<br>HHOUR Wreekly Math Quiz: 11/03/<br>APJ Window 1 Quiz 1<br>17 Window 1 Quiz 3<br>17 Window 1 Quiz 4<br>17 Window 1 Quiz 5<br>17 Window 1 Quiz 5<br>17 Window 1 Quiz 5<br>17 Window 1 Quiz 5<br>17 Window 1 Quiz 5<br>17 Window 1 Quiz 5<br>17 Window 1 Quiz 5<br>17 Window 1 Quiz 5<br>17 Window 1 Quiz 5<br>17 Window 1 Quiz 5<br>17 Window 1 Quiz 1                                                                                                    | 17                                   | Search: Constant Search: Constant Search: Constant Search: Constant Search: Search: Se | 0 Total     | 0<br>15<br>8<br>84<br>87<br>40<br>41<br>82<br>95<br>95<br>75 |                             |         |

4. Use the filters to select school, teacher and class. Select '4' for quarter, Fountas and Pinnell (Spring) for test and click 'Load'.

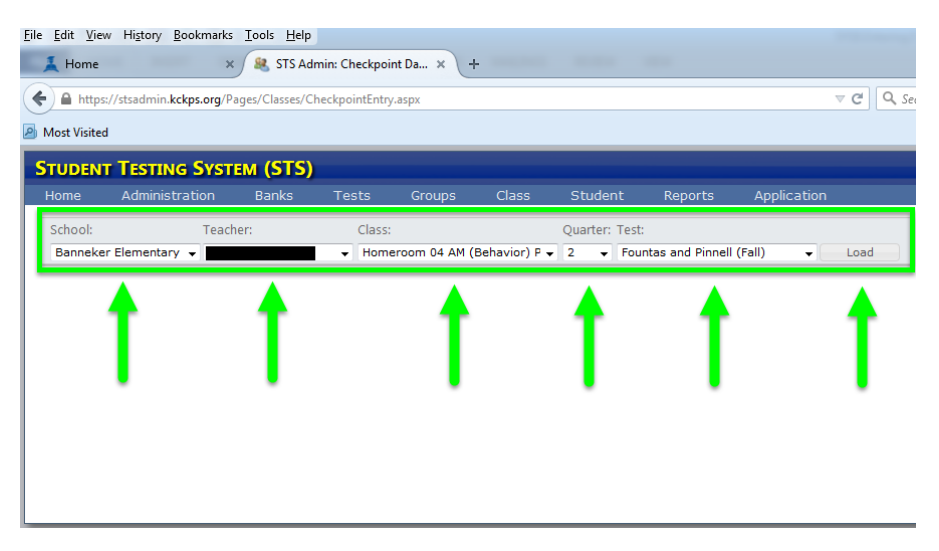

5. For each student tested, please enter the Instructional Level (9, A-Z), Accuracy (90-100), Fluency (0-3), Comprehension (Levels A-K has 3 columns - Total Score (3-6), Within Text (0-3) and Beyond and About Text (0-3); Levels L-Z has 4 columns - Total Score (4-9), Within Text (0-3), Beyond Text (0-3), About Text (0-3)) and Writing (0-3). Scores are automatically saved when they are entered and you can navigate to the next field by pressing the 'tab' button on your computer or by using the scroll bar at the bottom of the page. After you have entered all scores, click in the top left hand box to ensure the last entry saves and you are done!!!!

| School: Teache                                           | en:                      | Class:   |                |                                      | Quarter: Test:             |                      |                                  |                     |                                         |  |
|----------------------------------------------------------|--------------------------|----------|----------------|--------------------------------------|----------------------------|----------------------|----------------------------------|---------------------|-----------------------------------------|--|
| Banneker Elementary 👻                                    |                          | + Hom-   | eroom 04 AM (B | n 04 AM (Behavior) P 👻 2 🔹 Fountas a |                            |                      | and Pinnell (Fall)   Load Export |                     |                                         |  |
|                                                          |                          |          |                |                                      |                            |                      |                                  |                     |                                         |  |
| NOTE: Data entered is automatically saved upon entering. |                          |          |                |                                      |                            |                      |                                  |                     |                                         |  |
| Student Name                                             | Instructional .<br>Level | Accuracy | Fluency Rubric | Comprehe<br>Total Score              | nsion Levels A-K Only<br>e | Compreh<br>Within Te | ension Levels A-K Only<br>xt     | Compreh<br>Beyond a | ension Levels A-K Only<br>nd About Text |  |
| Student Name                                             | 5, N L                   | (50 1007 | (0.5)          | (3 0)                                |                            | (0 3)                |                                  | (0.3)               |                                         |  |
|                                                          |                          |          |                |                                      |                            |                      | 1                                |                     |                                         |  |
|                                                          |                          |          |                |                                      |                            |                      |                                  |                     |                                         |  |
|                                                          |                          |          |                |                                      |                            |                      |                                  |                     |                                         |  |
|                                                          |                          |          |                |                                      |                            |                      |                                  |                     |                                         |  |
|                                                          |                          |          |                |                                      |                            |                      |                                  |                     |                                         |  |
|                                                          |                          |          |                |                                      |                            |                      |                                  |                     |                                         |  |
|                                                          |                          |          |                |                                      |                            |                      |                                  |                     |                                         |  |
|                                                          |                          |          |                |                                      |                            |                      |                                  |                     |                                         |  |
|                                                          |                          |          |                |                                      |                            |                      | -                                | -                   |                                         |  |
|                                                          |                          |          |                |                                      |                            |                      |                                  | -                   |                                         |  |
|                                                          |                          |          |                |                                      |                            |                      | 1                                |                     |                                         |  |
|                                                          |                          |          |                |                                      |                            |                      |                                  |                     |                                         |  |
|                                                          |                          |          |                |                                      |                            |                      |                                  |                     |                                         |  |
|                                                          |                          |          |                |                                      |                            |                      |                                  |                     |                                         |  |
|                                                          | e 📃                      |          |                |                                      |                            |                      |                                  |                     |                                         |  |
|                                                          |                          |          |                |                                      |                            |                      |                                  |                     |                                         |  |
|                                                          |                          |          |                |                                      |                            |                      |                                  |                     |                                         |  |

| omprehension Levels L-Z Only<br>otal Score<br>I-9) | Comprehension Levels L-Z Only<br>Within Text<br>(0-3) | Comprehension Levels L-Z Only<br>Beyond Text<br>(0-3) | Comprehension Levels L-Z Only<br>About Text<br>(0-3) | Writing<br>(0-3) |  |
|----------------------------------------------------|-------------------------------------------------------|-------------------------------------------------------|------------------------------------------------------|------------------|--|
|                                                    |                                                       |                                                       |                                                      |                  |  |
|                                                    |                                                       |                                                       |                                                      |                  |  |
|                                                    |                                                       |                                                       |                                                      |                  |  |
|                                                    |                                                       |                                                       |                                                      |                  |  |
|                                                    |                                                       |                                                       |                                                      |                  |  |
|                                                    |                                                       |                                                       |                                                      |                  |  |
|                                                    |                                                       |                                                       |                                                      |                  |  |
|                                                    |                                                       |                                                       |                                                      |                  |  |
|                                                    |                                                       |                                                       |                                                      |                  |  |
|                                                    |                                                       |                                                       |                                                      |                  |  |
|                                                    |                                                       |                                                       |                                                      |                  |  |
|                                                    |                                                       |                                                       |                                                      |                  |  |
|                                                    |                                                       |                                                       |                                                      |                  |  |
|                                                    |                                                       |                                                       |                                                      |                  |  |
|                                                    |                                                       | <b>`</b> .                                            |                                                      |                  |  |
|                                                    |                                                       |                                                       |                                                      | _                |  |